# Konfigurieren der 9800 WLC-Integration mit Aruba ClearPass - Dot1x & Bereitstellung von FlexConnect für Zweigstellen

## Inhalt

Einleitung Voraussetzungen Anforderungen Verwendete Komponenten Hintergrundinformationen **Datenverkehrsfluss** Netzwerkdiagramm Konfigurieren des Catalyst 9800 Wireless Controllers C9800 - Konfigurieren der AAA-Parameter für dot1x C9800 - Konfigurieren des WLAN-Profils der Firma C9800 - Konfigurieren des Richtlinienprofils C9800 - Konfigurieren des Richtlinien-Tags C9800 - AP-Beitrittsprofil C9800 - Flex Profile C9800 - Site-Tag <u>C9800 - RF-Tag</u> C9800 - Zuweisen von Tags zu AP Aruba CPPM konfigurieren Aruba ClearPass Policy Manager Server - Erstkonfiguration Lizenzen anwenden Hinzufügen des C9800 Wireless Controllers als Netzwerkgerät Konfigurieren von CPPM zur Verwendung von Windows AD als Authentifizierungsguelle CPPM Dot1X-Authentifizierungsdienst konfigurieren Überprüfung **Fehlerbehebung** Zugehörige Informationen

## Einleitung

In diesem Dokument wird die Integration des Catalyst 9800 Wireless Controllers mit Aruba ClearPass Policy Manager (CPPM) und Microsoft Active Directory (AD) beschrieben, um Wireless-Clients in einer Flexconnect-Bereitstellung eine 802.1x-Authentifizierung bereitzustellen.

## Voraussetzungen

Anforderungen

Cisco empfiehlt, dass Sie diese Themen kennen und dass sie konfiguriert und verifiziert wurden:

- Catalyst Wireless Controller 9800
- Aruba ClearPass Server (erfordert Plattformlizenz, Zugriffslizenz, Onboard-Lizenz)
- Betriebliches Windows AD
- Optionale Zertifizierungsstelle (Certificate Authority, CA)
- Betriebs-DHCP-Server
- Operativer DNS-Server (für die Zertifikatsperrlisten-Validierung erforderlich)
- ESXi
- Alle relevanten Komponenten werden mit NTP synchronisiert und auf korrekte Zeit überprüft (für die Zertifikatsvalidierung erforderlich).
- Kenntnisse der Themen: C9800-Bereitstellung und neues KonfigurationsmodellFlexConnect-Betrieb auf C9800 802.1x-Authentifizierung

### Verwendete Komponenten

Die Informationen in diesem Dokument basieren auf folgenden Hardware- und Software-Versionen:

- C9800-L-C Cisco IOS-XE 17.3.3
- C9130AX, 4800 APs
- Aruba ClearPass, Patch 6-8-0-109592 und 6.8-3
- MS Windows-Server Active Directory (GP konfiguriert für die automatisierte, computerbasierte Zertifikatausstellung an verwaltete Endpunkte)DHCP-Server mit Option 43 und Option 60DNS-ServerNTP-Server zur Zeitsynchronisierung aller KomponentenCA

Die Informationen in diesem Dokument beziehen sich auf Geräte in einer speziell eingerichteten Testumgebung. Alle Geräte, die in diesem Dokument benutzt wurden, begannen mit einer gelöschten (Nichterfüllungs) Konfiguration. Wenn Ihr Netzwerk in Betrieb ist, stellen Sie sicher, dass Sie die möglichen Auswirkungen aller Befehle verstehen.

## Hintergrundinformationen

## Datenverkehrsfluss

In einer typischen Unternehmensbereitstellung mit mehreren Zweigstellen ist jede Zweigstelle so eingerichtet, dass sie den Mitarbeitern des Unternehmens einen 1-fach-Zugriff ermöglicht. In diesem Konfigurationsbeispiel wird PEAP verwendet, um Unternehmensbenutzern über eine im zentralen Rechenzentrum (DC) bereitgestellte ClearPass-Instanz einen 802.1x-Zugriff bereitzustellen. Systemzertifikate werden zusammen mit der Überprüfung der Anmeldeinformationen von Mitarbeitern auf einem Microsoft AD-Server verwendet.

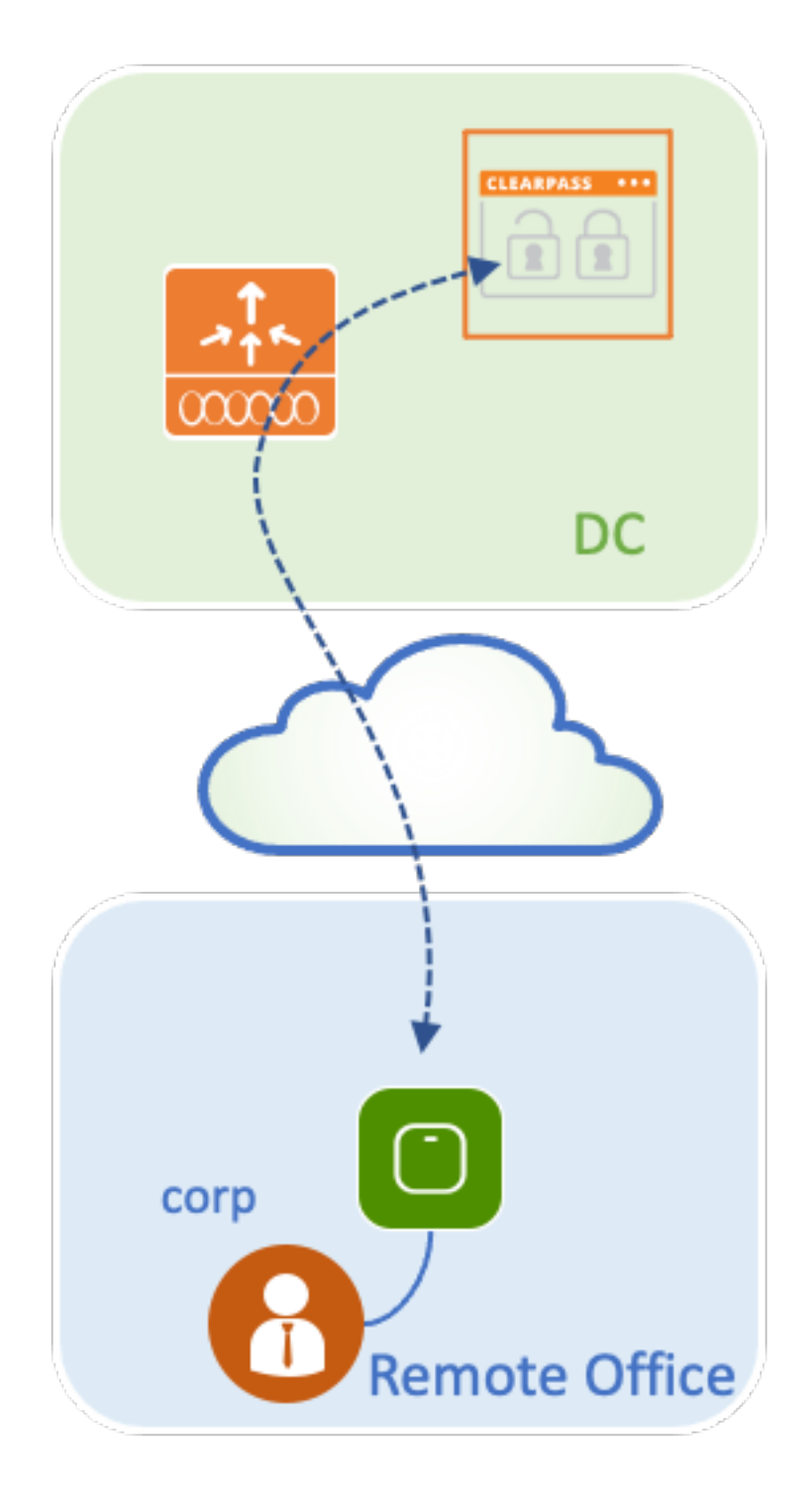

Netzwerkdiagramm

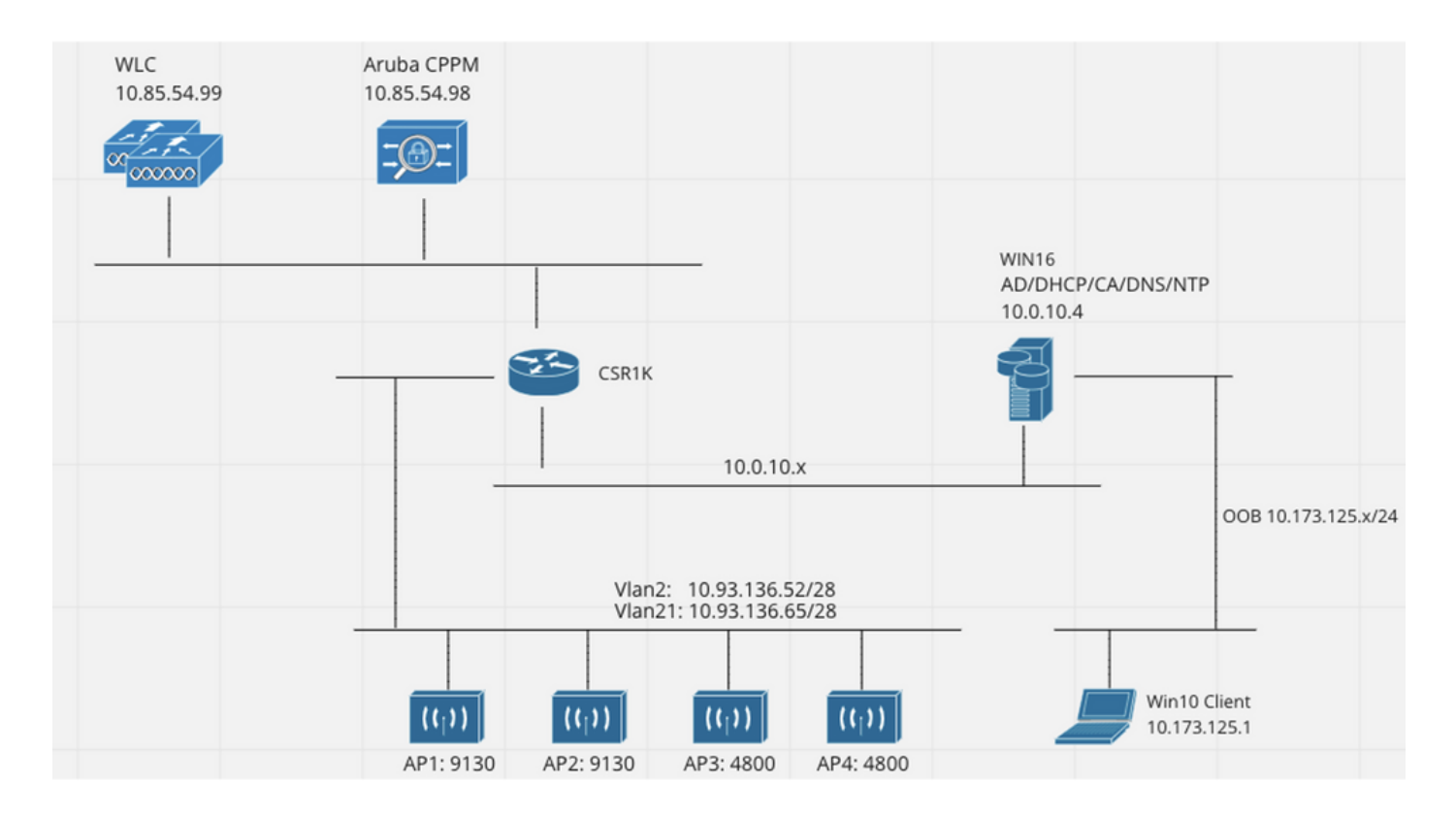

## Konfigurieren des Catalyst 9800 Wireless Controllers

In diesem Konfigurationsbeispiel wird das neue Konfigurationsmodell auf dem C9800 verwendet, um die erforderlichen Profile und Tags zu erstellen, um dot1x Corporate Access für Zweigstellen bereitzustellen. Die resultierende Konfiguration ist im Diagramm zusammengefasst.

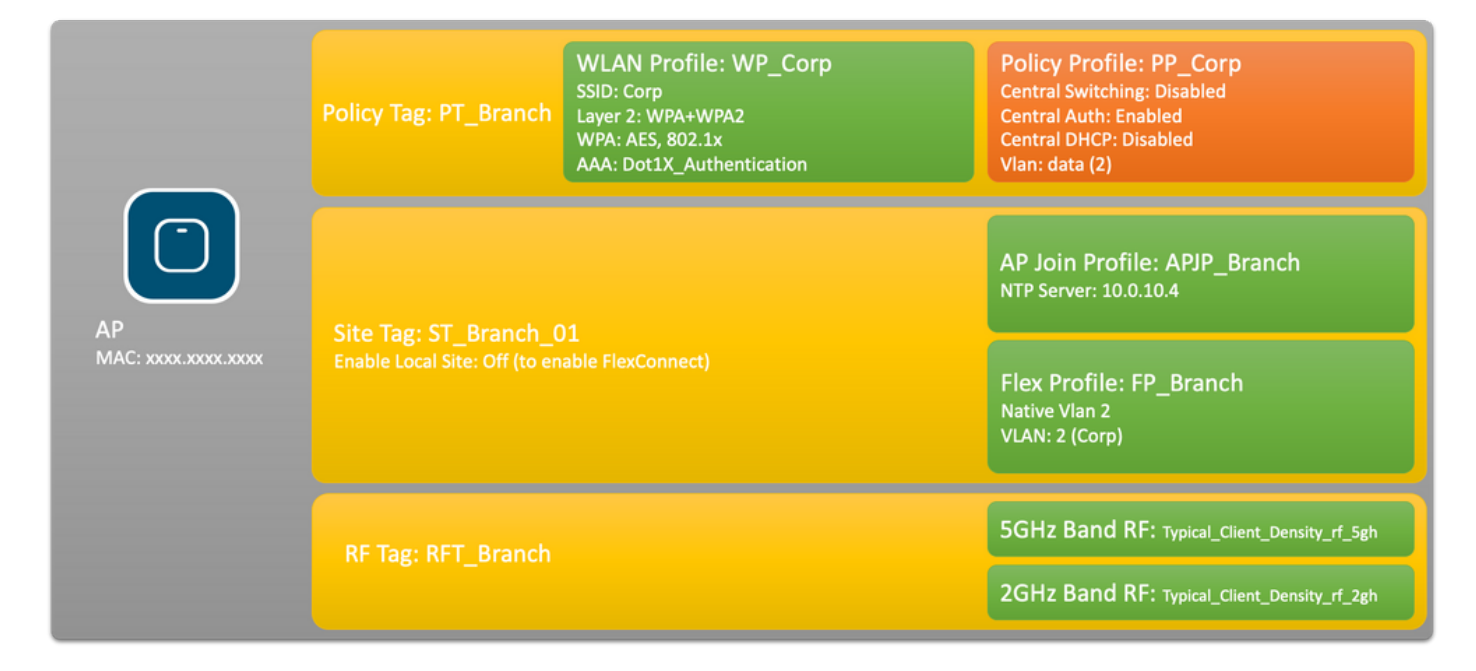

## C9800 - Konfigurieren der AAA-Parameter für dot1x

Schritt 1: Fügen Sie den Corp-Server des Aruba ClearPass Policy Manager zur 9800 WLC-Konfiguration hinzu. Navigieren Sie zu **Konfiguration > Sicherheit > AAA > Server/Gruppen > RADIUS > Server.** Klicken Sie auf **+Hinzufügen**, und geben Sie die RADIUS-Serverinformationen ein. Klicken Sie auf die Schaltfläche **Auf Gerät anwenden**, wie in diesem Bild dargestellt.

| Create AAA Radius Server |              | ×               |
|--------------------------|--------------|-----------------|
| Name*                    | CPPM_Corp    |                 |
| Server Address*          | 10.85.54.97  |                 |
| PAC Key                  |              |                 |
| Кеу Туре                 | Clear Text 🔹 |                 |
| Key* (i)                 | [            |                 |
| Confirm Key*             |              |                 |
| Auth Port                | 1812         |                 |
| Acct Port                | 1813         |                 |
| Server Timeout (seconds) | 5            |                 |
| Retry Count              | 3            |                 |
| Support for CoA          |              |                 |
| Cancel                   |              | Apply to Device |

Schritt 2: Definieren Sie eine AAA-Servergruppe für Unternehmensbenutzer. Navigieren Sie zu **Konfiguration > Sicherheit > AAA > Server/Gruppen > RADIUS > Gruppen**, und klicken Sie auf **+Hinzufügen**, geben Sie den Namen der RADIUS-Servergruppe ein, und weisen Sie die RADIUS-Serverinformationen zu. Klicken Sie auf die Schaltfläche **Auf Gerät anwenden**, wie in diesem Bild dargestellt.

| Create AAA Radius Serv   | er Group         | × |
|--------------------------|------------------|---|
| Name*                    | AAA_Group_Corp   |   |
| Group Type               | RADIUS           |   |
| MAC-Delimiter            | none 🔹           |   |
| MAC-Filtering            | none             |   |
| Dead-Time (mins)         | 5                |   |
| Source Interface VLAN ID | none 🔻           |   |
| Available Servers        | Assigned Servers |   |
| CPPM_Guest               | > CPPM_Corp   <  |   |
| Cancel                   | Apply to Device  |   |

Schritt 3: Definieren Sie die dot1x-Authentifizierungsmethodenliste für Unternehmensbenutzer. Navigieren Sie zu **Configuration > Security > AAA > AAA Method List > Authentication,** und klicken Sie auf **+Add**. Wählen Sie **Type dot1x** aus dem Dropdown-Menü aus. Klicken Sie auf die Schaltfläche **Auf Gerät anwenden**, wie in diesem Bild dargestellt.

| Quick Setup: AAA Authentic                                         | cation                 | ×              |
|--------------------------------------------------------------------|------------------------|----------------|
| Method List Name*                                                  | Dot1X_Authentication   |                |
| Type*                                                              | dot1x 🔹                |                |
| Group Type                                                         | group 🔹                |                |
| Fallback to local                                                  |                        |                |
| Available Server Groups                                            | Assigned Server Groups |                |
| radius<br>Idap<br>tacacs+<br>WLC_Tacacs_Servers<br>AAA_Group_Guest | AAA_Group_Corp     <   |                |
| Cancel                                                             |                        | oply to Device |

## C9800 - Konfigurieren des WLAN-Profils der Firma

Schritt 1: Navigieren Sie zu **Konfiguration > Tags & Profile > Wireless,** und klicken Sie auf **+Hinzufügen**. Geben Sie einen Profilnamen, die SSID "Corp" und eine WLAN-ID ein, die noch nicht verwendet wird.

| Add WLAN         |          |                |         | ×               |
|------------------|----------|----------------|---------|-----------------|
| General Security | Advanced |                |         |                 |
| Profile Name*    | WP_Corp  | Radio Policy   | All     | ]               |
| SSID*            | Corp     | Broadcast SSID | ENABLED |                 |
| WLAN ID*         | 3        |                |         |                 |
| Status           | ENABLED  |                |         |                 |
|                  |          |                |         |                 |
|                  |          |                |         |                 |
|                  |          |                |         |                 |
|                  |          |                |         |                 |
| Cancel           |          |                |         | Apply to Device |

Schritt 2: Navigieren Sie zur Registerkarte **Security (Sicherheit**) und zur Unterregisterkarte **Layer** 2. Die Standardparameter für dieses Konfigurationsbeispiel müssen nicht geändert werden.

| Add WLAN                                                                     |                                                                                                    |                       |                 | X |
|------------------------------------------------------------------------------|----------------------------------------------------------------------------------------------------|-----------------------|-----------------|---|
| General Security Advanced                                                    |                                                                                                    |                       |                 |   |
| Layer2 Layer3 AAA                                                            |                                                                                                    |                       |                 | l |
| Layer 2 Security Mode                                                        | WPA + WPA2 🔻                                                                                                    | Lobby Admin Access    |                 |   |
| MAC Filtering                                                                |                                                                                                    | Fast Transition       | Adaptive Enab 🔻 |   |
| Protected Management Frame                                                   |                                                                                                    | Over the DS           |                 |   |
|                                                                              |                                                                                                    | Reassociation Timeout | 20              |   |
| PMF                                                                          | Disabled v                                                                                                    | MPSK Configuration    |                 |   |
| WPA Parameters                                                               |                                                                                                    | MPSK                  |                 |   |
| WPA Policy<br>WPA2 Policy<br>GTK Randomize<br>OSEN Policy<br>WPA2 Encryption | <ul> <li>AES(CCMP128)</li> <li>CCMP256</li> <li>GCMP128</li> <li>GCMP256</li> </ul>                                                     |                       |                 | 1 |
| Auth Key Mgmt                                                                | <ul> <li>802.1x</li> <li>PSK</li> <li>CCKM</li> <li>FT + 802.1x</li> <li>FT + PSK</li> <li>802.1x-SHA256</li> <li>PSK-SHA256</li> </ul> |                       |                 |   |
| Cancel                                                                       |                                                                                                    |                       | Apply to Device |   |

Schritt 3: Navigieren Sie zur Unterregisterkarte **AAA**, und wählen Sie die zuvor konfigurierte Liste der Authentifizierungsmethoden aus. Klicken Sie auf die Schaltfläche **Auf Gerät anwenden**, wie in diesem Bild dargestellt.

| Add WLA | N             |          | ×                    | 6 |
|---------|---------------|----------|----------------------|---|
| General | Security      | Advanced |                      |   |
| Layer2  | Layer3        | AAA      |                      |   |
| Authen  | tication List |          | Dot1X_Authentication |   |
| Local E | AP Authentica | ition    |                      |   |
|         |               |          |                      |   |
|         |               |          |                      |   |
|         |               |          |                      |   |
|         |               |          |                      |   |
|         |               |          |                      |   |
| Cancel  |               |          | Apply to Device      |   |

### C9800 - Konfigurieren des Richtlinienprofils

Schritt 1: Navigieren Sie zu **Konfiguration > Tags & Profile > Richtlinie**, und klicken Sie auf **+Hinzufügen**, und geben Sie einen Namen und eine Beschreibung für das Richtlinienprofil ein. Aktivieren Sie die Richtlinie, und deaktivieren Sie das zentrale Switching, DHCP und die Verknüpfung, da der Datenverkehr der Unternehmensbenutzer lokal am Access Point geswitcht wird, wie im Bild gezeigt.

| Add Policy | Profile             |                                        |                                             | ×                 |
|------------|---------------------|----------------------------------------|---------------------------------------------|-------------------|
|            | A Configur          | ing in enabled state will result in lo | ss of connectivity for clients associated w | ith this profile. |
| General    | Access Policies     | QOS and AVC Mobility                   | Advanced                                    |                   |
| Name*      |                     | PP_Corp                                | WLAN Switching Policy                       |                   |
| Descripti  | ion                 | Policy Profile for Corp                | Central Switching                           | DISABLED          |
| Status     |                     |                                        | Central Authentication                      | ENABLED           |
| Passive (  | Client              | DISABLED                               | Central DHCP                                | DISABLED          |
| Encrypte   | d Traffic Analytics | DISABLED                               | Central Association                         | DISABLED          |
| CTS Pol    | licy                |                                        | Flex NAT/PAT                                | DISABLED          |
| Inline Tag | gging               | 0                                      |                                             |                   |
| SGACL E    | Enforcement         | 0                                      |                                             |                   |
| Default S  | GT                  | 2-65519                                |                                             |                   |
|            |                     |                                        |                                             |                   |
| Cancel     |                     |                                        |                                             | Apply to Device   |

Schritt 2: Navigieren Sie zur Registerkarte **Zugriffsrichtlinien**, und geben Sie die ID des VLANs, das in der Außenstelle für den Datenverkehr der Benutzer des Unternehmens verwendet werden soll, manuell ein. Dieses VLAN muss nicht auf dem C9800 selbst konfiguriert werden. Sie muss im Flex Profile-Tool konfiguriert werden (siehe Details weiter unten). Wählen Sie keinen VLAN-Namen aus der Dropdown-Liste aus (siehe Cisco Bug-ID <u>CSCvn48234</u>). für weitere Informationen). Klicken Sie auf die Schaltfläche **Auf Gerät anwenden**, wie in diesem Bild dargestellt.

| Add Policy Profile                       |                                                               |                            | ×                |
|------------------------------------------|---------------------------------------------------------------|----------------------------|------------------|
| A Configur                               | ring in enabled state will result in loss of connectivity for | clients associated with th | nis profile.     |
| General Access Policies                  | QOS and AVC Mobility Advanced                                 |                            |                  |
| RADIUS Profiling                         | 0                                                             | WLAN ACL                   |                  |
| HTTP TLV Caching                         | 0                                                             | IPv4 ACL                   | arch or Select   |
| DHCP TLV Caching                         | 0                                                             | IPv6 ACL                   | arch or Select 🔻 |
| WLAN Local Profiling                     |                                                               | URL Filters                |                  |
| Global State of Device<br>Classification | í                                                             | Pre Auth Sea               | arch or Select   |
| Local Subscriber Policy Name             | Search or Select 🔹                                            | Post Auth Sea              | arch or Select   |
| VLAN                                     |                                                               |                            |                  |
| VLAN/VLAN Group                          | 2                                                             |                            |                  |
| Multicast VLAN                           | Enter Multicast VLAN                                          |                            |                  |
|                                          |                                                               |                            |                  |
| Cancel                                   |                                                               |                            | Apply to Device  |

### C9800 - Konfigurieren des Richtlinien-Tags

Nachdem das WLAN-Profil (WP\_Corp) und das Richtlinienprofil (PP\_Corp) erstellt wurden, muss wiederum ein Richtlinien-Tag erstellt werden, um diese WLAN- und Richtlinienprofile miteinander zu verbinden. Dieses Richtlinien-Tag wird auf Access Points angewendet. Weisen Sie diesen Policy Tag Access Points zu, um diese zu konfigurieren und die ausgewählten SSIDs zu aktivieren.

Schritt 1: Navigieren Sie zu Konfiguration > Tags & Profile > Tags, wählen Sie die Registerkarte Policy aus, und klicken Sie auf +Hinzufügen. Geben Sie den Namen und die Beschreibung der Policy Tag-Nummer ein. Klicken Sie auf +Hinzufügen unter WLAN-POLICY Maps. Wählen Sie das WLAN-Profil und das Richtlinienprofil aus, die Sie zuvor erstellt haben, und klicken Sie dann auf das Kontrollkästchen, wie in diesem Bild gezeigt.

| Add Policy Tag                                    |                                    | ×                   |
|---------------------------------------------------|------------------------------------|---------------------|
| Name* PT_Branch Description Policy Tag for Branch | nes                                |                     |
| VULAN-POLICY Maps: 0                              |                                    |                     |
| + Add × Delete                                    |                                    |                     |
| WLAN Profile                                      | <ul> <li>Policy Profile</li> </ul> | ×.                  |
| I                                                 | er page                            | No items to display |
| Map WLAN and Policy                               |                                    |                     |
| WLAN Profile*                                     | Policy Profile*                    | PP_Corp             |
| RLAN-POLICY Maps: 0                               |                                    |                     |
| Cancel                                            |                                    | Apply to Device     |

Schritt 2: Überprüfen Sie, und klicken Sie auf die Schaltfläche Auf Gerät anwenden, wie in dieser Abbildung dargestellt.

| Add Policy Tag |                         |                  | ×                |
|----------------|-------------------------|------------------|------------------|
| Name*          | PT_Branch               |                  |                  |
| Description    | Policy Tag for Branches |                  |                  |
| VULAN-POLICY   | / Maps: 1               |                  |                  |
| + Add X Dele   | ete                     |                  |                  |
| WLAN Profile   |                         | V Policy Profile | v.               |
| • WP_Corp      |                         | PP_Corp          |                  |
|                | 10 🔻 items per page     |                  | 1 - 1 of 1 items |
| RLAN-POLICY    | Maps: 0                 |                  |                  |
| Cancel         |                         |                  | Apply to Device  |

## C9800 - AP-Beitrittsprofil

AP-Join-Profile und Flex-Profile müssen konfiguriert und Access Points mit Site-Tags zugewiesen werden. Für jede Außenstelle muss eine andere Site-Tag-Nummer verwendet werden, um den schnellen Übergang (802.11r Fast Transition, FT) innerhalb einer Außenstelle zu unterstützen. Die Verteilung der Client-PMK auf die Access Points dieser Außenstelle ist jedoch zu begrenzen. Es ist wichtig, dieselbe Site-Tag nicht für mehrere Außenstelle zu verwenden. Konfigurieren eines Zugangsprofils für den Access Point Sie können ein einzelnes Zugangsprofil verwenden, wenn alle Zweige ähnlich sind, oder mehrere Profile erstellen, wenn einige der konfigurierten Parameter unterschiedlich sein müssen.

Schritt 1: Navigieren Sie zu Konfiguration > Tags & Profile > AP Join, und klicken Sie auf +Add. Geben Sie den Namen und die Beschreibung des AP Join-Profils ein. Klicken Sie auf die Schaltfläche Auf Gerät anwenden, wie in diesem Bild dargestellt.

| Add AP Join Profile |                       |            |          |           |            | ×               |
|---------------------|-----------------------|------------|----------|-----------|------------|-----------------|
| General Client      | CAPWAP AP N           | lanagement | Security | ICap      | QoS        |                 |
| Name*               | APJP_Branch           |            | Office   | Extend AP | Configurat | tion            |
| Description         | Profiles for branches |            | Local /  | Access    | Ø          |                 |
| LED State           | Ø                     |            | Link Er  | ncryption | Ø          |                 |
| LAG Mode            | 0                     |            | Rogue    | Detection | Ο          |                 |
| NTP Server          | 0.0.0.0               |            |          |           |            |                 |
| GAS AP Rate Limit   | 0                     |            |          |           |            |                 |
| Apphost             | 0                     |            |          |           |            |                 |
|                     |                       |            |          |           |            |                 |
| Cancel              |                       |            |          |           |            | Apply to Device |

### C9800 - Flex Profile

Konfigurieren Sie jetzt ein Flex Profile. Auch hier können Sie ein einziges Profil für alle Zweigstellen verwenden, wenn diese ähnlich sind, und die gleiche VLAN/SSID-Zuordnung haben. Sie können auch mehrere Profile erstellen, wenn einige der konfigurierten Parameter, z. B. die VLAN-Zuweisungen, unterschiedlich sind.

Schritt 1: Navigieren Sie zu **Konfiguration > Tags & Profile > Flex,** und klicken Sie auf **+Hinzufügen.** Geben Sie den Flex Profile-Namen und die entsprechende Beschreibung ein.

| Add Flex Profile         |                           |                         |                  | ×               |
|--------------------------|---------------------------|-------------------------|------------------|-----------------|
| General Local Authentica | tion Policy ACL VLAN      | Umbrella                |                  |                 |
| Name*                    | FP_Branch                 | Fallback Radio Shut     | 0                |                 |
| Description              | Flex Profile for branches | Flex Resilient          | 0                |                 |
| Native VLAN ID           | 1                         | ARP Caching             | Ø                |                 |
| HTTP Provy Port          | 0                         | Efficient Image Upgrade | Ø                |                 |
|                          | ·                         | OfficeExtend AP         | 0                |                 |
| HTTP-Proxy IP Address    | 0.0.0.0                   | Join Minimum Latency    | 0                |                 |
| CTS Policy               |                           | IP Overlap              | 0                |                 |
| Inline Tagging           | 0                         |                         | Search or Select |                 |
| SGACL Enforcement        | 0                         | mDNS Flex Profile       |                  |                 |
| CTS Profile Name         | default-sxp-profile x     |                         |                  |                 |
| Cancel                   |                           |                         | Ē                | Apply to Device |

Schritt 2. Navigieren Sie zur Registerkarte VLAN, und klicken Sie auf **+Hinzufügen**. Geben Sie den VLAN-Namen und die ID des lokalen VLANs in der Außenstelle ein, die der Access Point zum lokalen Umschalten des Datenverkehrs des Unternehmens verwenden muss. Klicken Sie auf die

Schaltfläche Speichern, wie in diesem Bild dargestellt.

| Add Flex Profile                                                                                                    |            |            | ×               |
|----------------------------------------------------------------------------------------------------|------------|------------|-----------------|
| General Local Authentication Policy ACL                                                                                                    | Jmbrella   |            |                 |
|                                                                                                    |            |            |                 |
| Image: Construction of the second second | VLAN Name* | CorpData   |                 |
| No items to display                                                                                                    | VLAN Id*   | 2          |                 |
|                                                                                                    | ACL Name   | Select ACL |                 |
|                                                                                                    | ✓ Save     | Cancel     |                 |
| Cancel                                                                                                    |            | [          | Apply to Device |

Schritt 3: Überprüfen Sie, und klicken Sie auf die Schaltfläche **Auf Gerät anwenden**, wie in dieser Abbildung dargestellt.

| General     Local Authentication     Policy ACL     VLAN     Umbrella       + Add     < Delete       VLAN Name     ID     ACL Name       CorpData     2       I     I       I     IO       items per page       I     I                                                                                                    | Add Flex Profile                                      |   |
|----------------------------------------------------------------------------------------------------|-------------------------------------------------------|---|
| + Add     × Delete       VLAN Name     ✓ ID       O CorpData     2       I     ►       I     ►       I     ►       I     ►       I     ►       I     ►       I     ►       I     ►       I     ►                                                                                                    | General Local Authentication Policy ACL VLAN Umbrella |   |
| VLAN Name       VLAN Name         CorpData       2         I       I         I       I <th>+ Add × Delete</th> <th></th>                                                                                                    | + Add × Delete                                        |   |
| ○ CorpData     2       Image: State of the state of the stat |                                                       |   |
| I I I I I I I I I I I I I I I I I I I                                                                                                    | CorpData 2                                            |   |
| 1 - 1 of 1 items                                                                                                    | I I I I I I I I I I I I I I I I I I I                 |   |
|                                                                                                    | 1 - 1 of 1 items                                      |   |
|                                                                                                    |                                                       | _ |
|                                                                                                    | Cancel                                                |   |

## C9800 - Site-Tag

Site-Tags werden verwendet, um Join-Profile und Flex-Profile Access Points zuzuweisen. Wie bereits erwähnt, muss für jede Verzweigung ein anderes Site-Tag verwendet werden, um 802.11r Fast Transition (FT) innerhalb einer Verzweigung zu unterstützen. Die Verteilung der Client-PMK auf die Access Points dieser Verzweigung ist jedoch auf diese beschränkt. Es ist wichtig, denselben Site-Tag nicht über mehrere Verzweigungen hinweg zu verwenden.

Schritt 1: Navigieren Sie zu Konfiguration > Tags & Profile > Tags, wählen Sie die Registerkarte Site aus, und klicken Sie auf +Hinzufügen. Geben Sie einen Site-Tag-Namen und eine Beschreibung ein, wählen Sie das erstellte AP-Join-Profil aus, deaktivieren Sie das Kontrollkästchen Lokalen Standort aktivieren, und wählen Sie schließlich das zuvor erstellte Flex-Profil aus. Deaktivieren Sie das Kontrollkästchen Lokalen Standort aktivieren, um den Access Point von Lokaler Modus in FlexConnect zu ändern. Klicken Sie abschließend auf die Schaltfläche Auf Gerät anwenden, wie in diesem Bild dargestellt.

| Add Site Tag              |                        | ×               |
|---------------------------|------------------------|-----------------|
| Name*                     | ST_Branch_01           |                 |
| Description               | Site Tag for Branch 01 |                 |
| AP Join Profile           | APJP_Branch            |                 |
| Flex Profile              | FP_Branch              |                 |
| Fabric Control Plane Name | •                      |                 |
| Enable Local Site         | 0                      |                 |
| Cancel                    |                        | Apply to Device |

## C9800 - RF-Tag

Schritt 1: Navigieren Sie zu **Konfiguration > Tags & Profile > Tags**, wählen Sie die Registerkarte **RF**, und klicken Sie auf **+Hinzufügen**. Geben Sie einen Namen und eine Beschreibung für das RF-Tag ein.Wählen Sie die systemdefinierten **RF-Profile aus dem Dropdown-Menü aus**. Klicken Sie auf die Schaltfläche **Auf Gerät anwenden**, wie in diesem Bild dargestellt.

| Add RF Tag              |                      | ×               |
|-------------------------|----------------------|-----------------|
| Name*                   | RFT_Branch           |                 |
| Description             | RF in Typical Branch |                 |
| 5 GHz Band RF Profile   | Typical_Client_Densi |                 |
| 2.4 GHz Band RF Profile | Typical_Client_Densi |                 |
| Cancel                  |                      | Apply to Device |

## C9800 - Zuweisen von Tags zu AP

Nachdem die Tags erstellt wurden, die die verschiedenen Richtlinien und Profile enthalten, die für die Konfiguration der Access Points erforderlich sind, müssen diese den Access Points zugewiesen werden. In diesem Abschnitt wird gezeigt, wie ein statisches Tag, das einem Access Point manuell zugewiesen wird, basierend auf seiner Ethernet-MAC-Adresse ausgeführt wird. Für Produktivumgebungen wird empfohlen, den Cisco DNA Center AP PNP Workflow oder eine statische CSV-Upload-Methode zum Hochladen großer Mengen aus dem 9800 zu verwenden.

Schritt 1: Navigieren Sie zu **Konfigurieren > Tags & Profile > Tags**, wählen Sie die Registerkarte **AP** und dann die **Registerkarte Statisch aus**. Klicken Sie auf **+Hinzufügen**, geben Sie die AP-MAC-Adresse ein, und wählen Sie die zuvor definierte Policy-Tag-, Site-Tag- und RF-Tag-Nummer aus. Klicken Sie auf die Schaltfläche **Auf Gerät anwenden**, wie in diesem Bild dargestellt.

| Associate Tags to | o AP           | ×               |
|-------------------|----------------|-----------------|
| AP MAC Address*   | 380e.4dbf.589a |                 |
| Policy Tag Name   | PT_Branch      |                 |
| Site Tag Name     | ST_Branch_01   |                 |
| RF Tag Name       | RFT_Branch     |                 |
| Cancel            |                | Apply to Device |

## Aruba CPPM konfigurieren

## Aruba ClearPass Policy Manager Server - Erstkonfiguration

Aruba ClearPass wird über die OVF-Vorlage auf dem ESXi-Server mit folgenden Ressourcen bereitgestellt:

- 2 reservierte virtuelle CPUs
- 6 GB RAM
- 80 GB Festplatte (muss manuell nach der anfänglichen VM-Bereitstellung hinzugefügt werden, bevor der Computer eingeschaltet wird)

### Lizenzen anwenden

Wenden Sie die Plattformlizenz an über: Administration > Server Manager > Licensing (Verwaltung > Server-Manager > Lizenzierung). Zugriff hinzufügen und integrieren

### Hinzufügen des C9800 Wireless Controllers als Netzwerkgerät

Navigieren Sie zu **Konfiguration > Netzwerk > Geräte > Hinzufügen,** wie in dieser Abbildung dargestellt.

| Edit Device Details               |                     |              |                      |         |               |             | •  |
|-----------------------------------|---------------------|--------------|----------------------|---------|---------------|-------------|----|
| Device SNMP Read Settings         | SNMP Write Settings | CLI Settings | OnConnect Enforc     | ement   | Attributes    |             |    |
| Name:                             | CWLC-10.85.54.99    | 9            |                      |         |               |             |    |
| IP or Subnet Address:             | 10.85.54.99         | (e.g         | ., 192.168.1.10 or 1 | 92.168. | 1.1/24 or 192 | .168.1.1-20 | )) |
| Description:                      | LAB WLC 9800        |              |                      |         |               |             |    |
| RADIUS Shared Secret:             | •••••               |              | Verify:              | •••••   | •••           |             |    |
| TACACS+ Shared Secret:            | •••••               |              | Verify:              | •••••   | •••           |             |    |
| Vendor Name:                      | Cisco               |              |                      |         |               |             |    |
| Enable RADIUS Dynamic Authorizati | on: 🗹 Port: 1700    |              |                      |         |               |             |    |
| Enable RadSec:                    |                     |              |                      |         |               |             |    |

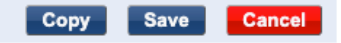

## Konfigurieren von CPPM zur Verwendung von Windows AD als Authentifizierungsquelle

Navigieren Sie zu Konfiguration > Authentifizierung > Quellen > Hinzufügen. Typ auswählen: Active Directory aus dem Dropdown-Menü, wie in diesem Bild dargestellt.

| aruba                                                                   | ClearPass Policy Manager                       |                                                                                |  |  |  |
|-------------------------------------------------------------------------|------------------------------------------------|--------------------------------------------------------------------------------|--|--|--|
| Dashboard O                                                             | Configuration » Authentication » Sources » Add |                                                                                |  |  |  |
| Monitoring O                                                            | Authentication So                              | urces                                                                          |  |  |  |
| 🖧 Configuration 📀                                                       | General Primary A                              | Attributes Summary                                                             |  |  |  |
| Service Templates & Wizards     Services     Authentication     Methods | Name:<br>Description:                          | LAB_AD                                                                         |  |  |  |
| ☆ Sources<br>⊒- <u>Q</u> Identity                                       | Туре:                                          | Active Directory                                                               |  |  |  |
| Single Sign-On (SSO)                                                    | Use for Authorization:                         | Enable to use this Authentication Source to also fetch role mapping attributes |  |  |  |
| - C Local Users<br>- C Endpoints<br>- C Static Host Lists<br>- C Roles  | Authorization Sources:                         | Remove<br>View Details                                                         |  |  |  |
| - Role Mappings                                                         | Server Timeout:                                | 10 seconds                                                                     |  |  |  |
| ∃- <b>ﷺ</b> Enforcement                                                 | Cache Timeout:                                 | 36000 seconds                                                                  |  |  |  |
| – ☆ Policies<br>– ☆ Profiles<br>⊒ -‡ Network                            | Backup Servers Priority:                       | Move Up↑<br>Move Down↓                                                         |  |  |  |
| - 🌣 Devices<br>- 🔅 Device Groups<br>- 🔅 Proxy Targets                   |                                                | Add Backup Remove                                                              |  |  |  |

## Konfigurieren von CPPM Do1X-Authentifizierungsdienst

Schritt 1: Erstellen Sie einen 'Dienst', der mit mehreren RADIUS-Attributen übereinstimmt:

- Radius:IETF | Name: NAS-IP-Adresse | GLEICH | <IP-ADDR>
- Radius:IETF | Name: Servicetyp | GLEICH | 1,2,8

Schritt 2: Für die Produktion wird empfohlen, den SSID-Namen anstelle von "NAS-IP-Adresse" abzugleichen, sodass eine Bedingung für eine Multi-WLC-Bereitstellung ausreicht. Radius:Cisco:Cisco-AVPair | cisco-wlan-ssid | Dot1XSSID

| aruba                                          |                            | ClearPass Policy Manager              |                                                   |                                                           |  |  |
|------------------------------------------------|----------------------------|---------------------------------------|---------------------------------------------------|-----------------------------------------------------------|--|--|
| Dashboard 0                                    | Configuration » Services » | • Edit - G _DOT1X                     |                                                   |                                                           |  |  |
| Monitoring O                                   | Services - DOT1X           | (                                     |                                                   |                                                           |  |  |
| 🔗 Configuration 📀                              | Summary Service            | Authentication Roles Enforcement      | t                                                 |                                                           |  |  |
| -     Gervice Templates & Wizards     Gervices | Name:                      | DOT1X                                 |                                                   |                                                           |  |  |
| Authentication                                 | Description:               | 802.1X Wireless Access Service        |                                                   |                                                           |  |  |
| - Q Identity                                   | Туре:                      | 802.1X Wireless                       |                                                   |                                                           |  |  |
| - D Single Sign-On (SSO)                       | Status:                    | Enabled                               |                                                   |                                                           |  |  |
| - 🛱 Local Users                                | Monitor Mode:              | Enable to monitor network access with | ithout enforcement                                |                                                           |  |  |
| - 🋱 Endpoints                                  | More Options:              | Authorization      Posture Compliance | e 🗌 Audit End-hosts 🗌 Profile Endpoints 🗌 Account | ing Proxy                                                 |  |  |
| - 🛱 Static Host Lists                          |                            |                                       | Service Rule                                      |                                                           |  |  |
| - Q Roles                                      | Matches O ANY or 🖲 A       | LL of the following conditions:       |                                                   |                                                           |  |  |
| - Li Kole Mappings                             | Туре                       | Name                                  | Operator                                          | Value                                                     |  |  |
|                                                | 1. Radius:IETF             | NAS-IP-Address                        | EQUALS                                            | 10.85.54.99                                               |  |  |
| - 🛱 Policies                                   | 2. Radius:IETF             | Service-Type                          | BELONGS_TO                                        | Login-User (1), Framed-User (2),<br>Authenticate-Only (8) |  |  |
| Network                                        | 3. Click to add            |                                       |                                                   |                                                           |  |  |

**ClearPass Policy Manager** 

#### aruba

| Dashboard 0                                                                                                    | Configuration » Ser  | vices » Edit - G                       | _DOT                                                                    | Г1Х        |             |                                                              |  |
|----------------------------------------------------------------------------------------------------|----------------------|----------------------------------------|-------------------------------------------------------------------------|------------|-------------|--------------------------------------------------------------|--|
| Monitoring O                                                                                                    | Services - DC        | DT1X                                   |                                                                         |            |             |                                                              |  |
| Configuration O                                                                                                    | Summary Serv         | rice Authent                           | ication                                                                 | Roles      | Enforcement |                                                              |  |
| Service Templates & Wizards  Services  Authentication  Kethods  Sources  Identity  Kingle Sign-On (SSO)  Color Local Users                                                                                                    | Authentication Meth  | Nods: EAP F<br>EAP F<br>EAP T<br>EAP T | PEAP]<br>AST]<br>"LS]<br>"TLS]                                          |            |             | Move Up ↑<br>Move Down ↓<br>Remove<br>View Details<br>Modify |  |
| C Endpoints  C Endpoints  C En | Authentication Sour  | rces:                                  | LAB AD [Act                                                             | tive Direc | tory        | Move Up ↑<br>Move Down ↓<br>Remove<br>View Details<br>Modify |  |
| - C Devices                                                                                                    | Strip Username Rul   | es: Ena                                | Enable to specify a comma-separated list of rules to strip username pro |            |             |                                                              |  |
| <ul> <li>Device Groups</li> <li>Proxy Targets</li> <li>Event Sources</li> </ul>                                                                                                    | Service Certificate: | Sele                                   | ct to Add                                                               |            | ~           |                                                              |  |

## Überprüfung

Für diese Konfiguration ist derzeit kein Überprüfungsverfahren verfügbar.

## Fehlerbehebung

Für diese Konfiguration sind derzeit keine spezifischen Informationen zur Fehlerbehebung verfügbar.

## Zugehörige Informationen

- Cisco 9800 Best Practices-Leitfaden zur Bereitstellung
- Catalyst Wireless Controller der Serie 9800 Konfigurationsmodell
- FlexConnect auf Catalyst 9800 Wireless Controller verstehen
- Technischer Support und Dokumentation für Cisco Systeme

### Informationen zu dieser Übersetzung

Cisco hat dieses Dokument maschinell übersetzen und von einem menschlichen Übersetzer editieren und korrigieren lassen, um unseren Benutzern auf der ganzen Welt Support-Inhalte in ihrer eigenen Sprache zu bieten. Bitte beachten Sie, dass selbst die beste maschinelle Übersetzung nicht so genau ist wie eine von einem professionellen Übersetzer angefertigte. Cisco Systems, Inc. übernimmt keine Haftung für die Richtigkeit dieser Übersetzungen und empfiehlt, immer das englische Originaldokument (siehe bereitgestellter Link) heranzuziehen.